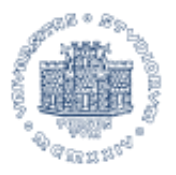

UNIVERSITÀ DEGLI STUDI DI TRIESTE

#### http://www.units.it/intra/docs/

# Reportistica e funzioni di servizio

L'accesso avviene utilizzando le credenziali di Ateneo (ds\matricola + pwd) e il personale deve essere autorizzato ad utilizzare le singole funzioni di menù. Per richiedere l'autorizzazione all'accesso e per ulteriori informazioni scrivere a: progest@list.units.it

#### Didattica

Ricerca attività didattica

**Ricerca syllabus** 

Ricerca curricula e orario docenti

#### Personale

Ricerca personale attivo con tutti i ruoli (phone book)

Ricerca personale attivo e cessato con ultimo ruolo

#### Contabilità

Richiesta fornitori

#### Dipartimenti

Organi Dipartimentali

Pagine 2-12

#### Associa alle sezioni

## Associa risorsa umana al dipartimento

Pagina 13

## Gruppi di ricerca

Pagine 13-20

#### Reportistica

#### Verifica Organi sito e liste di posta

Pagina 21

# Amm.ne Centrale

#### Reportistica

Verifica Organi sito e liste di posta

# Associa documenti organi indirizzo politico

# Segreteria unica

Piano ferie responsabili

# Organi Dipartimentali

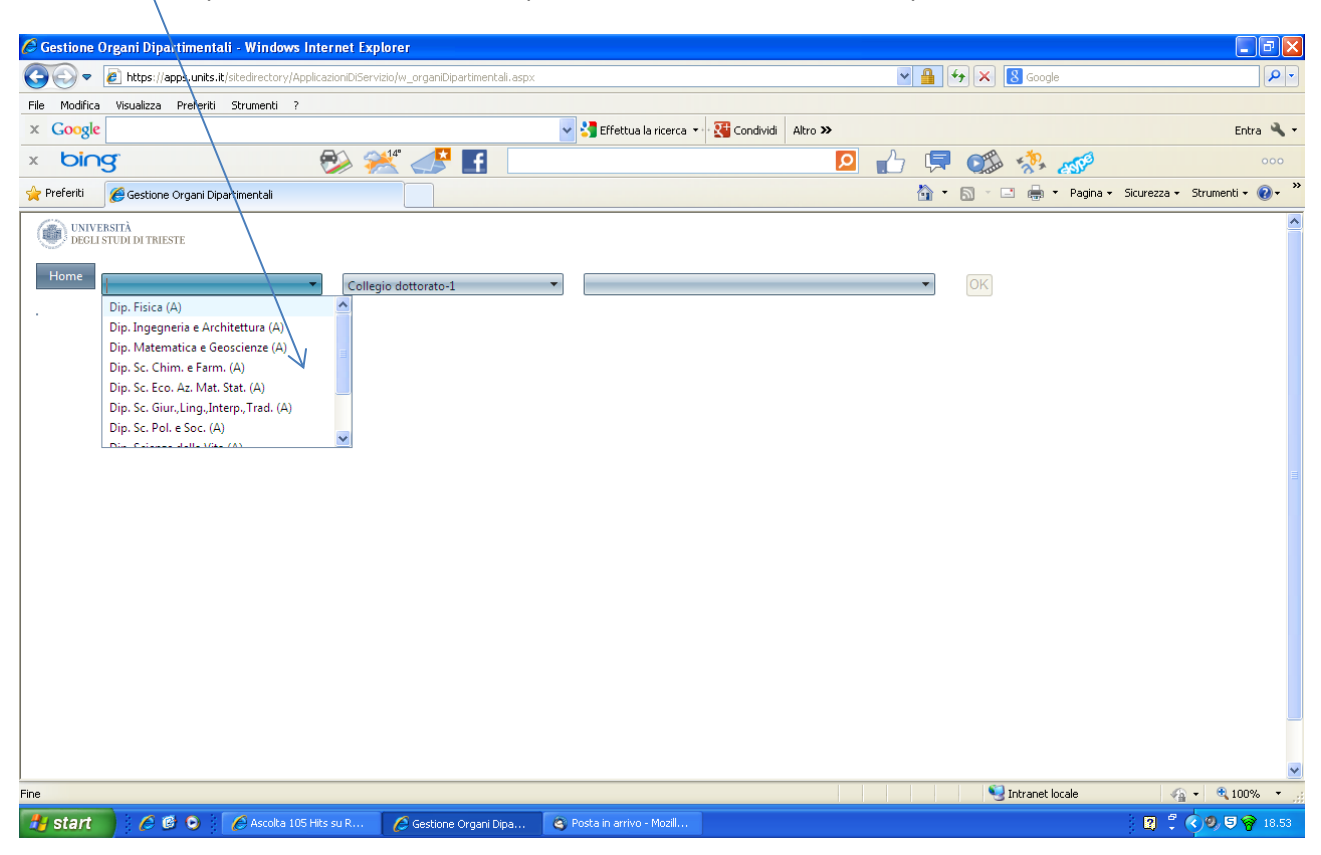

Selezionare il dipartimento. Gli autorizzati potranno accedere ad un solo dipartimento.

#### Selezionare l'organo

1

| 🖉 Gestione Organi Dipartimentali - Wi                                    | indows Internet Explorer                                                                                                    |                                                                                                    |                        | ∎₽⊠                           |
|--------------------------------------------------------------------------|----------------------------------------------------------------------------------------------------|----------------------------------------------------------------------------------------------------|------------------------|-------------------------------|
| COO - E https://apps.units.it/site                                       | ectory/ApplicazioniDiServizio/w_organiDipartimentali.asp>                                                                                                    | x                                                                                                    | 🗸 🔒 🗲 🗙 🛿 Google       |                               |
| File Modifica Visualizza Preferiti Strum                                 | enti ?                                                                                                    |                                                                                                    |                        |                               |
| × Google                                                                 |                                                                                                    | V Steffettua la ricerca V Steffettua la ricerca V Stef |                        | Entra 🔧 🕶                     |
| × bing                                                                   | 📎 🚧 🛃 📘                                                                                                    | Q                                                                                                    | 👍 🧖 🐝 🦑                | 000                           |
| 👷 Preferiti 🏾 🌈 Gestione Organi Dipartiment                              | tali                                                                                                    |                                                                                                    | 🏠 🔹 🔝 🕤 🖃 🌐 👻 Pagina 🕶 | Sicurezza • Strumenti • 🔞 • 🎽 |
| UNIVERSITÀ<br>DECLI STUDI DI TRESTE<br>Home<br>Seleziona un Dipartimento | Collegio dottorato-1<br>Collegio dottorato-1<br>Comissione paritetica docenti -<br>studenti-0<br>Consiglio di corso di studio-1<br>Consiglio di dipartimento-0<br>Consiglio scientifico-1<br>Direzione di dipartimento-0<br>Direzione di dipartimento-0 |                                                                                                    | T                      |                               |
| Fine                                                                     |                                                                                                    |                                                                                                    | 🧐 Intranet locale      | 🐴 🕶 🔍 100% 🔻 🛒                |
| 🛃 start 🔰 🖉 🞯 💿 🛛 🌈 As                                                   | scolta 105 Hits su R 🌔 🏉 Gestione Organi Dipa                                                                                                    | Service Posta in arrivo - Mozill                                                                                                    |                        | 😰 🖞 🔇 🧶 🛡 🎯 18.54             |

Gli organi che non prevedono l'ulteriore selezione del corso di studio sono identificati dal valore 0 in fondo alla stringa di descrizione dell'organo

Es. Consiglio di dipartimento-0 -> non è necessario selezionare la terza lista chiusa e quindi premere OK. Verranno visualizzati gli appartenenti all'organo selezionato, validati e non.

| C    | Gestione                                                                                          | Organi     | Dipartimentali - Windows Int             | ternet Explor      | er                 |               |                          |            |               |     |                    |               |              |       |
|------|---------------------------------------------------------------------------------------------------|------------|------------------------------------------|--------------------|--------------------|---------------|--------------------------|------------|---------------|-----|--------------------|---------------|--------------|-------|
| G    | - @                                                                                               | 🦲 htt      | tps://apps.units.it/sitedirectory/Applic | cazioniDiServizio/ | w_organiDipartimer | itali.aspx    |                          |            |               | ✓ 🔒 | 🗲 🗙  Google        |               |              | ۰ م   |
| File | e Modifie                                                                                         | a Visua    | alizza Preferiti Strumenti ?             |                    |                    |               |                          |            |               |     |                    |               |              |       |
| x    | Goog                                                                                              | le         |                                          |                    |                    | ~             | 🚼 Effettua la ricerca 👻  | · 👯 Condiv | idi Altro ン   |     |                    |               | Entra        | 94 -  |
| ×    | bir                                                                                               | ng.        |                                          | 🔧 衫                | . 🛃 📑              |               |                          |            | 2             |     | 📖 🎊 🛷              |               |              |       |
| *    | Preferiti                                                                                         | 🏉 Ge       | stione Organi Dipartimentali             | <u></u>            |                    |               |                          |            |               |     | 🔊 - 🖃 🖶 - Pagina - | Sicurezza + S | trumenti 🕶 🌾 | ) - » |
|      | Carlo UNP                                                                                         | VERSITÀ    |                                          |                    |                    |               |                          |            |               |     |                    |               |              | ~     |
|      | DEG                                                                                               | LI STUDI D | I TRIESTE                                | <u> </u>           | 1                  |               |                          |            |               |     |                    |               |              |       |
|      | Home Dip, Sc. Chim, e Farm. (A) Consiglio di dipartimento-0 V Nessuna Scelta o Corso Mancante VOK |            |                                          |                    |                    |               |                          |            |               |     |                    |               |              |       |
|      | UIP, SC. CHIM, E PAIM, (A) CONSIGNO DI DIPATIMENTO-U CONSUMA SCEITA O COISO MANCANTE              |            |                                          |                    |                    |               |                          |            |               |     |                    |               |              |       |
|      | 📡 AnnullaFiltri 🛐 Excel 🛞 Inserisci 🖌 Valida Selezionati                                          |            |                                          |                    |                    |               |                          |            |               |     |                    |               |              |       |
|      |                                                                                                   |            | Dati Rappres.                            | Matricola<br>Din   | Identif. Stud.     | Nominativo    |                          | Validato   | Dati Corso    |     |                    |               |              |       |
|      | _                                                                                                 |            | Filtra 🔻                                 | oip.               |                    |               |                          |            |               | _   |                    | _             |              |       |
|      | _                                                                                                 |            |                                          |                    |                    |               |                          |            |               |     |                    |               |              | 4     |
|      |                                                                                                   | /          | 11 Componente                            | 008985             | 0                  | IENGO ELISAE  | BETTA                    |            |               |     |                    |               | ×            |       |
|      |                                                                                                   | -          | 11 Componente                            | 011052             | 0                  | BONIFAZI DA   | VIDE                     |            |               |     |                    |               | ×            | 4     |
|      |                                                                                                   | /          | 11 Componente                            | 009393             | 0                  | PASQUATO L    | UCIA                     |            |               |     |                    |               | ×            |       |
|      |                                                                                                   | /          | 11 Componente                            | 006713             | 0                  | ZAMPIERI DA   | NIELE                    |            |               |     |                    |               | ×            | 4     |
|      |                                                                                                   | /          | 11 Componente                            | 006885             | 0                  | BARBIERI PIER | RLUIGI                   | <b>~</b>   |               |     |                    |               | ×            |       |
|      |                                                                                                   | 1          | 11 Componente                            | 006906             | 0                  | HICKEY JAME   | S NEIL                   |            |               |     |                    |               | ×            |       |
|      |                                                                                                   | /          | 11 Componente                            | 007226             | 0                  | CORIANI SON   | IIA                      | <b>V</b>   |               |     |                    |               | ×            |       |
|      |                                                                                                   | 1          | 11 Componente                            | 003023             | 0                  | LASSIANI LUC  | IA                       |            |               |     |                    |               | ×            |       |
|      |                                                                                                   | 1          | 11 Componente                            | 003162             | 0                  | BENEDETTI F/  | ABIO                     |            |               |     |                    |               | ×            |       |
|      |                                                                                                   | 1          | 11 Componente                            | 003351             | 0                  | MONEGHINI     | MARIAROSA                |            |               |     |                    |               | ×            |       |
|      |                                                                                                   | 1          | 11 Componente                            | 003355             | 0                  | TAVAGNACC     | O CLAUDIO                | <b>V</b>   |               |     |                    |               | ×            |       |
|      |                                                                                                   | 1          | 11 Componente                            | 003513             | 0                  | MAMOLO MA     | ARIA GRAZIA              |            |               |     |                    |               | ×            |       |
|      |                                                                                                   | /          | 11 Componente                            | 004208             | 0                  | BAI DUCCI GA  | ARRIFI F                 |            |               |     | <b>\$</b>          |               | X            | ~     |
| Fine |                                                                                                   |            | 6 6 6 F 6                                | _                  |                    |               |                          |            |               |     | S Intranet locale  |               | 100%         | • .:: |
| 4    | start                                                                                             |            | 🏉 🕑 🕑 🌔 Ascolta 105 Hi                   | its su R 🥻         | 🤤 Gestione Organi  | Dipa 🥞        | Posta în arrivo - Mozill | W Nuovo    | Microsoft Wor |     |                    | - 🖸 🔍 🔇       | ୭୭,୭ ବି      | 18.56 |

Consiglio di corso di studio-1 -> selezionare il corso di studio dalla terza lista chiusa e premere OK. Verranno visualizzati gli appartenenti all'organo selezionato, validati e non.

Selezione del corso di studio e premere OK:

| Conscione Organi Dipartimentali - Windows Internet Leptorer       Image: Conscione of the Construction of the Construction of |                                                                                               |                                                                                                    |
|----------------------------------------------------------------------------------------------------|-----------------------------------------------------------------------------------------------|----------------------------------------------------------------------------------------------------|
| International action                                                                                                    | 🖉 Gestione Organi Dipartimentali - Windows Internet Explorer                                  |                                                                                                    |
| Modifica       Vocadada       Netro       Econa         Concycle       Concycle </th <th>COO V Inters://apps.units.it/sitedirectory/ApplicazioniDiServizio/w_organiDipartimentali.aspx</th> <th>✓ ▲ 47 × 8 Google</th>                                                                                                    | COO V Inters://apps.units.it/sitedirectory/ApplicazioniDiServizio/w_organiDipartimentali.aspx | ✓ ▲ 47 × 8 Google                                                                                                    |
| x Concyle     x   Concyle    Preferti  Cestore Crgani Dipartimental   Image: Sectore Crgani Dipartimental    Preferti  Censinglio di coreo di studio-1   Image: Sectore Crgani Dipartimental    Preferti  Censinglio di coreo di studio-1   Image: Sectore Crgani Dipartimental    Preferti Dip: Sc: Chim. e Farm. (A)   Consiglio di coreo di studio-1   Preferti Preferti Consiglio di coreo di studio-1 Preferti Preferti Consiglio di coreo di studio-1 Preferti Preferti Preferti Consiglio di coreo di studio-1 Preferti Preferti Preferiti Consiglio di coreo di studio-1 Preferiti Preferiti Preferiti Consiglio di coreo di studio-1 Preferiti Preferiti Preferiti Consiglio di coreo di studio-1 Preferiti Preferiti Preferiti Consiglio di coreo di studio-1 Preferiti Preferiti Pre                                                                                                    | File Modifica Visualizza Preferiti Strumenti ?                                                |                                                                                                    |
| x Ding & A & A & A & A & A & A & A & A & A &                                                                                                    | × Google                                                                                      | 📲 Effettua la ricerca 🕶 🍕 Condividi 🛛 Altro 🎽 🛛 Entra 🔧 🗧                                                                                                    |
| Proferit Consiglie di corse di studio-1 Hersuna Scelta o Corse Mancante Dip. Sc. Chim. e Farm. (A) Consiglie di corse di studio-1 Hersuna Scelta o Corse Mancante OK Nazura Scelta o Corse Mancante OK Nazura Scelta o Corse Mancante OK Di Italia Fado Chindica E TECNOLOGIA FARMACEUTICHE - Aggregato JD: 1219 Fado Chindica E TECNO                                                                                                    | × bing 💱 💒 🛃                                                                                  | 🖸 🔂 💭 🐼 🤣 🛷 🚥                                                                                                    |
| Winversited       Oig, Sc. Chim, e Farm. (A)       Consiglio di corso di studio-1         Nessuna Scelta o Corso Mancante       OK         Nessuna Scelta o Corso Mancante       OK         01p, Sc. Chim, e Farm. (A)       Consiglio di corso di studio-1         Vianta Scelta o Corso Mancante       OK         01p, Sc. Chim, e Farm. (A)       Consiglio di corso di studio-1         Vianta Scelta o Corso Mancante       OK         01p, Sc. Chim, e Farm. (A)       Consiglio di corso di studio-1         Vianta Scelta o Corso Mancante       OK         01p, Sc. Chim, e Farm. (A)       Consiglio di corso di studio-1         Vianta Scelta o Corso Mancante       OK         02 - CHIMICA - Aggregato_ID: 1219       Consiglio di corso di studio-1         730 - INFORMAZIONE SCIENTIECA SUL FARMACO - Aggregato JD: 1219       T30 - INFORMAZIONE SCIENTIECA SUL FARMACO - Aggregato JD: 1219         730 - INFORMAZIONE SCIENTIECA SUL FARMACO - Aggregato JD: 1219       FA01 - FARMACIA - Aggregato JD: 1219         730 - INFORMAZIONE SCIENTIECA SUL FARMACO - Aggregato JD: 1219       FA02 - CHIMICA E TECNOLOGIA FARMACEUTICHE - Aggregato JD: 1219         FA02 - CHIMICA E TECNOLOGIA FARMACEUTICHE - Aggregato JD: 1219       Vianta E TECNOLOGIA FARMACEUTICHE - Aggregato JD: 1219                                                                                                    | 👷 Preferiti 🏾 🍘 Gestione Organi Dipartimentali                                                | 🦄 🔻 🗟 🕤 🚍 👘 Pagina - Sicurezza - Strumenti - 🔞 - 🎽                                                                                                    |
|                                                                                                    | DUNY FRIETÀ     DIP: Sc. Chim. e Farm. (A)     Consiglio di corso di studio-1     .           | Nessuna Scelta o Corso Mancante  OK  Nessuna Scelta o Corso Mancante  G12 - CHMICA - Aggregato, DI: 1133 G13 - CHMICA 713 - FARMACIA - Aggregato, DI: 129 723 - CHMICA E TECNOLOGIA FARMACEUTICHE (SCIENZA DEL FARMACO) - Aggregato, DI: 129 731 - TECNICHE ERBORSTICHE - Aggregato, DI: 1219 731 - TECNICAL - Aggregato, DI: 1219 FA01 - FARMACIA - Aggregato, DI: 1219 FA02 - CHIMICA E TECNOLOGIA FARMACEUTICHE - Aggregato, DI: 1219 FA02 - CHIMICA E TECNOLOGIA FARMACEUTICHE - Aggregato, DI: 1219 |
|                                                                                                    |                                                                                               |                                                                                                    |
|                                                                                                    |                                                                                               |                                                                                                    |

L'ID che segue la denominazione del corso di studio selezionabile è l'elemento che aggrega diversi corsi di studio nel medesimo organo. In molti casi il rapporto tra organo e corso di studio non è 1:1 ma 1:N. Un organo pertanto raggruppa N corsi di studio e questo raggruppamento viene identificato dall 'ID. Sul sito di dipartimento sarà presente l'organo 'Consiglio di corso di studio' con l'esatta denominazione scelta dal dipartimento e con l'insieme dei componenti provenienti dalla coperture di tutti i corsi aggregati tramite l'ID.

# Modalità operative necessarie per l'aggregazione nei consigli di corso di studio di dati provenienti da coperture di corsi diversi.

Il dipartimento ci deve fornire la corretta denominazione del consiglio

(es. <u>Consiglio.CdS.Chimica@list.units.it</u> (inclusivo di coperture ugov per SM10 e SM13) ,<u>Consiglio.CdS.Farmacia@list.units.it</u> (inclusivo di coperture ugov per FA01, FA02, 713 e 723)) indicando contestualmente quali corsi di studio (è sufficiente l'indicazione del codice corso) vengono aggregati in ciascun consiglio. I dati di ciascun corso verranno così precaricati, già validati, nel consiglio indicato e sarà cura del dipartimento procedere con l'eventuale non validazione di singoli componenti.

Per ottenere anche le liste di posta è necessario indicare l'indirizzo di posta elettronica del moderatore. E' preferibile indicare un indirizzo di struttura e non uno personale.

Inviate pure i dati richiesti sui consigli all'indirizzo: progest.list@units.it. Al termine delle operazioni di adeguamento della parte applicativa, vi indicheremo la data di avvio in produzione e troverete precaricati, sul sito di dipartimento, i dati in base delle indicazioni da voi inviate nonché troverete a disposizione le liste di posta, accessibili da Intranet di Ateneo: Documentazione al servizio Mailing List di Ateneo

La sincronizzazione dei dati recuperati dalla banche dati di Ateneo è notturna e pertanto i dati disponibili sono quelli aggiornati al giorno precedente.

In seguito vengono elencati gli organi attualmente gestiti

#### Collegio di dottorato

Precaricato, attingendo da ADO – Attivazione dottorati - includendo il personale con il massimo anno di richiesta attivazione del dottorato. La richiesta di attivazione per dottorati 2012 non è stata gestita attraverso l'applicazione ADO e pertanto di dati presenti sono inerenti al 2011. I componenti precaricati nascono non validati.

A partire dall'anno 2013 – 29° ciclo, i dati vengono caricati una tantum recuperando i componenti dei collegi di dottorato dal sito ministeriale del Miur. I componenti vengono considerati già validati.

#### Commissione paritetica docenti-studenti

L'organo nasce senza componenti precaricati. E' possibile procedere con l'inserimento selezionando personale e studenti.

#### Consiglio di corso di studio

Precaricato, attingendo dalle coperture di UGOV Programmazione didattica con il massimo dell' anno di offerta. Il personale proveniente dalle coperture nasce già validato. Ciascun dipartimento chiedere di precaricare in stato non validato e di procedere in autonomia con la validazione. Questa modalità è consigliata a coloro che optano per il raggruppamento di N corsi in un unico consiglio di corso di studio.

E' possibile raggruppare N corsi di studio in un unico consiglio di corso di studio e definire il nome più opportuno per il consiglio stesso. Contattare <u>progest@list.units.it</u>. A pagina 3-4 del presente documento vengono indicate le **modalità operative** per l'aggregazione nel consiglio di corso di studio e la definizione delle liste di posta.

Si ricorda che il personale a contratto proveniente dalla coperture di Ugov Programmazione Didattica viene considerato attivo in un determinato anno accademico:

- a) Dall'effettiva data di inizio attività se anteriore al 1 ottobre dell'anno accademico di stipula del contratto.
- b) Dal 1 ottobre dell'anno accademico di stipula del contratto se la data di inizio attività è successiva al 1.10. Con questa modalità viene garantita la presenza del docente tra il personale attivo del dipartimento, negli organi di dipartimento e nelle liste di distribuzione.

Il personale a contratto viene considerato attivo anche oltre al termine dell'effettiva scadenza contrattuale e cioè fino al 30 aprile dei due anni successivi alla stipula del contratto (es. contratto con decorrenza 1.12.2013 e scadenza 31.10.2014 – Attivo dal 1.10.2013 al 30.04.2015) allo scopo di garantire l'attività didattica in tutte le sessioni.

#### Consiglio di dipartimento

Precaricato, attingendo da CSA-Carriere e stipendi di Ateneo, il personale docente con ruolo IN ('PA', 'PO', 'RD', 'RI', 'RM', 'RU'). Anche i rappresentanti degli studenti vengono precaricati attingendo dalle funzioni istituzionali registrate in CSA-Carriere e stipendi di Ateneo

#### Consiglio di direzione

Precaricato attingendo dalle funzioni istituzionali registrate in CSA-Carriere e stipendi di Ateneo di direttore e di vice direttore. E' possibile procedere con l'inserimento selezionando il personale.

#### **Consiglio scientifico**

Precaricato, attingendo da ADO – Attivazione dottorati - includendo il personale con il massimo anno di richiesta attivazione del dottorato. La richiesta di attivazione per dottorati 2012 non è stata gestita attraverso l'applicazione ADO e pertanto di dati presenti sono inerenti al 2011. I componenti precaricati nascono non validati.

#### Direzione di dipartimento

Precaricato attingendo dalle funzioni istituzionali registrate in CSA-Carriere e stipendi di Ateneo di direttore e di vice direttore. E' possibile procedere con l'inserimento selezionando il personale.

#### Giunta di dipartimento

Precaricato attingendo dalle funzioni istituzionali registrate in CSA-Carriere e stipendi di Ateneo di direttore e di vice direttore. E' possibile procedere con l'inserimento selezionando il personale.

#### Segreteria amministrativa

Precaricato attingendo dalle funzioni istituzionali registrate in CSA-Carriere e stipendi di Ateneo: segretario amministrativo di dipartimento. E' possibile procedere con l'inserimento selezionando il personale.

#### Segreteria didattica

Precaricato attingendo dalle funzioni istituzionali registrate in CSA-Carriere e stipendi di Ateneo: segretario didattico di dipartimento. E' possibile procedere con l'inserimento selezionando il personale.

#### Ufficio di direzione

Precaricato attingendo dalle funzioni istituzionali registrate in CSA-Carriere e stipendi di Ateneo di direttore e di vice direttore. E' possibile procedere con l'inserimento selezionando il personale.

I dati sincronizzati non vengono mai cancellati ma possono essere modificati o integrati. Sarà cura del dipartimento mantenere aggiornati i componenti utilizzando la validazione/non validazione del record. Un componente appartiene all'organo se è validato. Viene escluso dall'organo se è non validato. Sarà possibile concordare, in futuro, cancellazioni massive, non gestite con gli automatismi, per evitare, a lungo termine, inutili presenze nel database di personale non validato. I dati sincronizzati quindi possono essere modificati (attraverso la funzione 'Matita') e integrati con ulteriori componenti, attraverso la funzione di 'Inserimento'.

Per ciascun organo indicato può essere contestualmente definita l'attivazione di una lista di distribuzione accessibile da <u>Documentazione al servizio Mailing List di Ateneo</u> (in analogia a quanto indicato per i consiglio di corso di studio).

Si ricorda che solo il personale regolarmente validato confluisce nel sito di dipartimento e nelle liste di posta collegate. In assenza di personale validato l'organo non è visibile sul sito di dipartimento e la lista di posta non è disponibile.

Si segnala che esclusivamente per i dati precaricati e validati viene effettuato un ulteriore controllo notturno per intercettare, svalidare e di conseguenza non trasferire verso il sito di dipartimento e nelle liste di posta, le funzioni istituzionali cessate (gestite dall'ufficio di staff Affari Generali) e le persone cessate per effetto degli eventi di carriera della risorsa umana. E' possibile quindi modificare parzialmente i dati presenti e provenienti dalle banche dati di Ateneo, procedendo con il click sulla **'Matita'** 

| C    | Gestione                            | Organi                    | Dipartimentali - Windows In            | ternet Explore     | er                 |                                 |                     |          |                    |                           | <b>B</b> X              |  |
|------|-------------------------------------|---------------------------|----------------------------------------|--------------------|--------------------|---------------------------------|---------------------|----------|--------------------|---------------------------|-------------------------|--|
| G    |                                     | 🦲 http                    | os://apps.units.it/sitedirectory/Appli | cazio iDiServizio/ | v_organiDipartimer | itali.aspx                      |                     | ✓ 1      | Google             |                           | <b>P</b> -              |  |
| File | Modifie                             | a Visual                  | izza Preferiti Strumenti ?             | /                  |                    |                                 |                     |          |                    |                           |                         |  |
| ×    | Goog                                | e                         | /                                      |                    |                    | 🐱 🔧 Effettua la ricerca         | 🔹 💀 Condividi 🛛 Alt | ltro »   |                    | En                        | ora 🔌 🕶                 |  |
| ×    | bir                                 | ng                        |                                        | 🔧 褑                | 📌 📑                |                                 |                     | P 🖒 🕻    | 🗏 🗯 🦑              |                           |                         |  |
| *    | Preferiti                           | 🏉 Ges                     | tione Organi Dipartimentali            |                    |                    |                                 |                     | <u>à</u> | 🔹 🔝 🔹 🖶 🔹 Pagina - | • Sicurezza • Strumenti • | <b>?</b> ~ <sup>»</sup> |  |
| (    | UNVERSITÀ     DECLI STUDI DI TRESTE |                           |                                        |                    |                    |                                 |                     |          |                    |                           |                         |  |
|      | Home                                | Dip. Sc                   | . Chim. e Farm. (A) 🗸 🔻                | Consiglio          | di dipartimento-(  | ) Vessuna Scelta o C            | orso Mancante       | •        | OK                 |                           |                         |  |
|      | 🛐 Exc                               | cel 🕀 Ia                  | nserisci                               |                    |                    |                                 |                     |          | _                  |                           |                         |  |
|      |                                     |                           | Dati Rappres.                          | Matricola<br>Dip.  | Identif. Stud.     | Nominativo                      | Validato Dati C     | Corso    |                    |                           |                         |  |
|      |                                     |                           | Filtra 💌                               |                    |                    | T                               |                     |          |                    |                           |                         |  |
|      |                                     | 1                         | 11 Componente                          | 008985             | 0                  | IENGO ELISABETTA                |                     |          |                    | 7                         | < 1                     |  |
|      | Dati Rapı<br>Validato:<br>🖌 🗙       | ores <mark>Edit</mark> or | nponente                               | •                  |                    |                                 |                     |          |                    |                           |                         |  |
|      |                                     | 1                         | 11 Componente                          | 011052             | 0                  | BONIFAZI DAVIDE                 |                     |          |                    | 7                         | ĸ                       |  |
|      |                                     | 1                         | 11 Componente                          | 009393             | 0                  | PASQUATO LUCIA                  |                     |          |                    | 7                         | ĸ                       |  |
|      |                                     | 1                         | 11 Componente                          | 006713             | 0                  | ZAMPIERI DANIELE                |                     |          |                    | 7                         | K _                     |  |
|      |                                     | 1                         | 11 Componente                          | 006885             | 0                  | BARBIERI PIERLUIGI              |                     |          |                    | 7                         | ĸ                       |  |
|      |                                     | 1                         | 11 Componente                          | 006906             | 0                  | HICKEY JAMES NEIL               |                     |          |                    | 7                         | ĸ                       |  |
|      |                                     | /                         | 11 Componente                          | 007226             | 0                  | CORIANI SONIA                   |                     |          |                    | 7                         | ĸ                       |  |
|      |                                     | 1                         | 11 Componente                          | 003023             | 0                  | LASSIANI LUCIA                  |                     |          |                    | 7                         | ĸ                       |  |
|      |                                     | 1                         | 11 Componente                          | 003162             | 0                  | BENEDETTI FABIO                 | <b>V</b>            |          |                    | 7                         | < 🗸                     |  |
| w_or | ganiDiparl                          | timentali.as              | ърх                                    |                    |                    |                                 |                     |          | Nitranet locale    | 🖓 + 🔍 100                 | % •                     |  |
| 1    | start                               |                           | 🧉 🙆 🧿 🚺 🖉 Ascolta 105 H                | its su R 🕻         | 🖇 Gestione Organi  | Dipa 🚳 Posta in arrivo - Mozill | Nuovo Microsof      | oft Wor  |                    | 🛛 🕄 🔇 🔍 🛡 💡               | 18.58                   |  |

Sono modificabili il ruolo (nascono tutti con un determinato ruolo che può essere modificato. Selezionando un valore proposta dalla lista chiusa di ruoli disponibili), il validato (con la validazione la persona rimane componente dell'organo, sarà presente sul sito di dipartimento e nelle liste di posta. La non validazione , esclude dal sito e dalla lista.)

| 🖉 Gestion   | 🖉 Gestione Organi Dipartimentali - Windows Internet Explorer                                      |                                         |                     |                     |                |                         |            |               |       |                       |                  |                  |   |
|-------------|---------------------------------------------------------------------------------------------------|-----------------------------------------|---------------------|---------------------|----------------|-------------------------|------------|---------------|-------|-----------------------|------------------|------------------|---|
| 00          | - 🙋                                                                                               | https://apps.units.it/sitedirectory/App | licazioniDiServizio | /w_organiDipartimer | ntali.aspx     |                         |            |               | ¥ 🔒 🗲 | 🗲 🔀 Google            |                  | <mark>ہ</mark> ج | ) |
| File Modil  | fica Vi                                                                                           | isualizza Preferiti Strumenti ?         |                     |                     |                |                         |            |               |       |                       |                  |                  |   |
| × Goog      | gle                                                                                               |                                         |                     |                     | *              | 🔧 Effettua la ricerca 🔻 | 🖓 犹 Condiv | idi Altro ≫   |       |                       |                  | Entra 🔧 🗸        | • |
| x bi        | ng.                                                                                               |                                         | 🔧 褑                 | : 🧈 f               |                |                         |            | Q             |       | S 🕺 🔊                 |                  |                  |   |
| 🔶 Preferiti | Ć                                                                                                 | Gestione Organi Dipartimentali          |                     |                     |                |                         |            |               | 🟠 •   | 🔊 - 🖃 🖶 - Pagina -    | Sicurezza 🔹 Stru | ımenti + 🕡 + 💙   | » |
| UN DE       |                                                                                                   |                                         |                     |                     |                |                         |            |               |       |                       |                  |                  |   |
|             |                                                                                                   |                                         |                     |                     |                |                         |            |               |       |                       |                  |                  |   |
| Home        | Home Dip. Sc. Chim. e Farm. (A)  Consiglio di dipartimento-0  Nessuna Scelta o Corso Mancante  OK |                                         |                     |                     |                |                         |            |               |       |                       |                  |                  |   |
| 50 E        | Si Evrel (Allacesicci                                                                             |                                         |                     |                     |                |                         |            |               |       |                       |                  |                  |   |
|             |                                                                                                   |                                         | Matricola           |                     |                |                         |            |               | _     |                       | _                |                  |   |
|             |                                                                                                   | Datı Rappres.                           | Dip.                | Identif. Stud.      | Nominativo     |                         | Validato   | Dati Corso    |       |                       |                  |                  |   |
|             |                                                                                                   | Filtra 🔻                                |                     |                     |                | T                       |            |               |       |                       |                  |                  |   |
|             | 1                                                                                                 | 11 Componente                           | 008985              | 0                   | IENGO ELISABE  | TTA                     | <b>V</b>   |               |       |                       |                  | ×                |   |
| Dati Raj    | ppres.:                                                                                           | Componente                              | -                   |                     |                |                         |            |               |       |                       |                  |                  |   |
| Validato    | <b>D:</b>                                                                                         | Componente                              |                     |                     |                |                         |            |               |       |                       |                  |                  |   |
|             |                                                                                                   | Rappr. dei borsisti ed assegnisti       | $\mathbf{i}$        |                     |                |                         |            |               |       |                       |                  |                  |   |
|             | $\overline{\mathbf{X}}$                                                                           | Rappr. dei medici specializzandi        |                     |                     | BONIFAZI DAVI  | IDE                     | <b>V</b>   |               |       |                       |                  | $/\times$        |   |
|             |                                                                                                   | 11 Componente                           | 009393              |                     | PASQUATO LU    | CIA                     | <b>V</b>   |               |       |                       | /                | ×                |   |
|             | 1                                                                                                 | 11 Componente                           | 006713              | 0                   | ZAMPIERI DAN   | IELE                    |            |               |       |                       |                  | ×                |   |
|             | 1                                                                                                 | 11 Componente                           | 006885              | 0                   | BARBIERI PIERL | UIGI                    | <b>V</b>   |               |       |                       |                  | ×                |   |
|             | 1                                                                                                 | 11 Componente                           | 006906              | 0                   | HICKEY JAMES   | NEIL                    | <b>V</b>   |               |       | /                     |                  | ×                |   |
|             | 1                                                                                                 | 11 Componente                           | 007226              | 0                   | CORIANI SONIA  | 4                       | <b>V</b>   |               |       |                       |                  | ×                |   |
|             | 1                                                                                                 | 11 Componente                           | 003023              | 0                   | LASSIANI LUCI  | 4                       | <b>V</b>   |               |       |                       |                  | ×                |   |
|             | 1                                                                                                 | 11 Componente                           | 009162              | 0                   | BENEDETTI FAE  | BIO                     | ✓          |               |       |                       |                  | ×                | ~ |
| Fine        |                                                                                                   |                                         |                     |                     |                |                         |            |               |       | Note: Intranet locale | - @ •            | 🔍 100% 🔹         |   |
| 🦺 star      | t                                                                                                 | 🥖 🞯 🧿 🚺 🖉 Ascolta 105 I                 | Hits su R           | 🥖 Gestione Organi   | Dipa 🚳 Po      | osta in arrivo - Mozill | W Nuovo    | Microsoft Wor |       |                       | 🛛 🛛 🗘 🔇          | 🎝 🛡 🋜 18.59      |   |
|             |                                                                                                   |                                         |                     |                     |                |                         |            |               |       |                       |                  |                  |   |
|             | 1                                                                                                 |                                         |                     |                     |                |                         |            |               |       |                       |                  |                  |   |

Con **Update** si confermano le modifiche. Con X si annulla quanto modificato e si ripristina l'esistente.

Ogni singolo record può essere cancellato utilizzando la X in fondo al record senza accedere in modifica attraverso la 'Matita'. Attenzione che un componente proveniente dalla sincronizzazione verrà reintegrato con l'aggiornamento notturno, qualora rispetti di criteri adottati per il caricamento automatico. E' necessario intervenire con la validazione/non validazione per gestire l'appartenenza o meno all'organo.

E' possibile inserire un nuovo record selezionando dal menu orizzontale la funzione 'Inserisci'

| 🖉 Gestia | Gestione Organi Dipartimentali - Windows Internet Explorer |                                       |                       |                     |                                  |                         |                          |                             |  |  |  |
|----------|------------------------------------------------------------|---------------------------------------|-----------------------|---------------------|----------------------------------|-------------------------|--------------------------|-----------------------------|--|--|--|
| $\Theta$ | - 🦻                                                        | https://apps.units.it/sitedirectory/# | ApplicazioniDiServizi | o/w_organiDipartime | ntali.asp×                       |                         | 💌 🔒 🄄 🗙 🔕 Google         | <b>P</b>                    |  |  |  |
| File Mo  | difica Vi                                                  | sualizza Preferiti Strumenti          | ?                     |                     |                                  |                         |                          |                             |  |  |  |
| × Go     | ogle                                                       |                                       |                       |                     | 🚽 🔧 Effettua la ricerca          | 🔹 🖓 Condividi 🛛 Altro ≫ |                          | Entra 🔧 🕶                   |  |  |  |
| ×b       | ing                                                        |                                       | - 🔣 豨                 | 🗳 🍼 🚹               |                                  | 0                       | 🛯 🕁 👎 🚥 🌮 👘              |                             |  |  |  |
| 🔶 Prefer | iti 🏾 🏉                                                    | Gestione Organi Dipartimentali        |                       |                     |                                  |                         | 🟠 🔹 🔝 🕤 🖃 🌧 🝷 Pagina 🗸 S | curezza + Strumenti + 🕡 + 🎽 |  |  |  |
|          |                                                            |                                       |                       |                     |                                  |                         |                          |                             |  |  |  |
|          | Vecul studi di trieste                                     |                                       |                       |                     |                                  |                         |                          |                             |  |  |  |
| Hom      | e Dip                                                      | . Sc. Chim. e Farm. (A)               | • Consigl             | io di dipartimento- | 0 🔹 Nessuna Scelta o C           | orso Mancante           | ▼ OK                     |                             |  |  |  |
|          |                                                            |                                       |                       |                     |                                  |                         |                          |                             |  |  |  |
| 🚡 An     | inullaFiltri                                               | i S Excel 🖌 Valida Selezi             | onati                 |                     |                                  |                         |                          |                             |  |  |  |
|          |                                                            | Dati Rappres.                         | Dip.                  | Identif. Stud.      |                                  | Validato Dati Corso     |                          |                             |  |  |  |
|          |                                                            | Filtra                                | •                     |                     | T                                |                         |                          |                             |  |  |  |
| Detin    |                                                            | Componento                            |                       |                     |                                  |                         |                          |                             |  |  |  |
| Matrix   | appres.:                                                   | Digita il Nominativo o parto di v     |                       |                     |                                  |                         |                          |                             |  |  |  |
| Identii  |                                                            | Digita il Cognome o parte di es       |                       |                     |                                  |                         |                          |                             |  |  |  |
|          | n stuu.:<br>T                                              | Digita a cognome o parte aress        |                       |                     |                                  |                         |                          |                             |  |  |  |
|          |                                                            |                                       |                       |                     |                                  |                         |                          | ~                           |  |  |  |
|          |                                                            | 11 Componente                         | 011052                | 0                   |                                  |                         |                          | ~                           |  |  |  |
|          |                                                            | 11 Componente                         | 000202                | 0                   | BONIFAZI DAVIDE                  |                         |                          | ×                           |  |  |  |
|          |                                                            | 11 Componente                         | 009595                | 0                   |                                  |                         |                          | ×                           |  |  |  |
|          |                                                            | 11 Componente                         | 006885                | 0                   | BARRIERI DIERI LIIGI             |                         |                          | ×                           |  |  |  |
|          | -                                                          | 11 Componente                         | 006906                | 0                   | HICKEY JAMES NEIL                |                         |                          | ×                           |  |  |  |
|          |                                                            | 11 Componente                         | 007226                | 0                   | CORIANI SONIA                    |                         |                          | X                           |  |  |  |
|          | /                                                          | 11 Componente                         | 003023                | 0                   | LASSIANI LUCIA                   |                         |                          | ×                           |  |  |  |
| Fine     | -                                                          |                                       |                       |                     | 1                                |                         | 🔍 Intranet locale        |                             |  |  |  |
| Au ste   | nt                                                         | A 🕅 💿 🛛 🗛 Ascolta 1                   | 05 Hits su R          | C Gestione Organ    | i Dina 🙆 Posta in arrivo - Mozil | Nuovo Microsoft Wor     |                          | 2 ° ( 2 5 😪 19.03           |  |  |  |
| 000      | <i>wo</i> -                                                |                                       |                       | Constraint organ    |                                  |                         |                          |                             |  |  |  |

Selezionare il ruolo, e cercare la persona da inserire, utilizzando le liste chiuse di personale e studenti.

#### FUNZIONI di FILTRO sui dati selezionati

# Si possono filtrare i ruoli:

| <i>(</i> G | estione                | Organi   | Dipartimentali - Windows In                          | iternet Explo     | rer                 |                 |                          |            |                  |     |                   |                   |           |                    |
|------------|------------------------|----------|------------------------------------------------------|-------------------|---------------------|-----------------|--------------------------|------------|------------------|-----|-------------------|-------------------|-----------|--------------------|
| G          | 0-                     | 🦲 htt    | ps://apps.un <mark>ts.it</mark> /sitedirectory/Appli | icazioniDiServizi | o/w_organiDipartime | ntali.aspx      |                          |            |                  | ✓ 🔒 | ← × S Google      |                   |           | <b>•</b> •         |
| File       | Modific                | a Visua  | lizza Prefe <mark>riti Strumenti ?</mark>            |                   |                     |                 |                          |            |                  |     |                   |                   |           |                    |
| ×          | Google                 | e        |                                                      |                   |                     | <b>~</b>        | 🖣 Effettua la ricerca 🔹  | Condiv     | idi Altro ン      |     |                   |                   | Entra     | a, -               |
| ×          | bir                    | ng.      |                                                      | 🔧 褑               | 14° 🥂 🕇             |                 |                          |            | Q                |     | 🛛 🗱 🏇 🛷           |                   |           |                    |
| 🔶 F        | Preferiti              | 🏉 Ge     | stione Organ Dipartimentali                          |                   |                     |                 |                          |            |                  |     | 🔊 🔹 🖶 🕶 Pagina 🗸  | Sicurezza 🗸 Strun | nenti + 🔞 | • »                |
| 6          | UNIV                   | ERSITÀ   |                                                      |                   |                     |                 |                          |            |                  |     |                   |                   |           | ^                  |
| 1          | degli studi di trieste |          |                                                      |                   |                     |                 |                          |            |                  |     |                   |                   |           |                    |
|            | Home                   | Dip. Sc  | . Chim. e Farm. (A)                                  | Consigli          | io di dipartimento- | 0 🗸             | Nessuna Scelta o Cors    | o Mancante |                  | •   | OK                |                   |           |                    |
|            |                        |          |                                                      |                   |                     |                 |                          |            |                  |     |                   |                   |           |                    |
|            | o Annul                | laFiltri | 🛐 Excel 🕂 Inserisci 🖌 Valio                          | la Selezionati    |                     |                 |                          |            |                  |     |                   |                   |           |                    |
|            |                        |          | Dati Rappres.                                        | Matricola<br>Dip. | Identif. Stud.      | Nominativo      |                          | Validato   | Dati Corso       |     |                   |                   |           |                    |
|            |                        |          | Filtra 🗸 💌                                           |                   |                     |                 | T                        |            |                  |     |                   |                   |           |                    |
|            |                        | /        | Fitra                                                | 008985            | 0                   | IENGO ELISABET  | ТА                       | <b>V</b>   |                  |     |                   |                   | ×         |                    |
|            |                        |          | Rappr. degli Studenti                                | 011052            | 0                   | BONIFAZI DAVI   | DE                       | <b>V</b>   |                  |     |                   |                   | ×         | Ξ                  |
|            |                        | 1        | Rappr. dei borsisti ed                               | 009393            | 0                   | PASQUATO LUC    | IA                       | <b>V</b>   |                  |     |                   |                   | ×         |                    |
|            |                        | 1        | Rappr. del personale                                 | 006713            | 0                   | ZAMPIERI DANI   | ELE                      |            |                  |     |                   |                   | ×         |                    |
|            |                        | 1        | 11 Componente                                        | 006885            | 0                   | BARBIERI PIERLU | JIGI                     | <b>V</b>   |                  |     |                   |                   | ×         |                    |
|            |                        | 1        | 11 Componente                                        | 006906            | 0                   | HICKEY JAMES    | VEIL                     | <b>V</b>   |                  |     |                   |                   | ×         |                    |
|            |                        | /        | 11 Componente                                        | 007226            | 0                   | CORIANI SONIA   |                          | <b>V</b>   |                  |     |                   |                   | ×         |                    |
|            |                        | 1        | 11 Componente                                        | 003023            | 0                   | LASSIANI LUCIA  |                          | <b>V</b>   |                  |     |                   |                   | ×         |                    |
|            |                        | 1        | 11 Componente                                        | 003162            | 0                   | BENEDETTI FAB   | 10                       |            |                  |     |                   |                   | ×         |                    |
|            |                        | 1        | 11 Componente                                        | 003351            | 0                   | MONEGHINI MA    | ARIAROSA                 |            |                  |     |                   |                   | ×         |                    |
|            |                        | 1        | 11 Componente                                        | 003355            | 0                   | TAVAGNACCO      | CLAUDIO                  | ✓          |                  |     |                   |                   | ×         |                    |
|            |                        | 1        | 11 Componente                                        | 003513            | 0                   | MAMOLO MAR      | IA GRAZIA                | <b>V</b>   |                  |     |                   |                   | ×         |                    |
| Fine       |                        | /        | 11 Componente                                        | 004208            | 0                   | BAI DUCCI GAR   | RTFI F                   |            |                  |     | Takungak lagala   | 0-                | ×         |                    |
| rine       | otort                  |          |                                                      |                   | 6 contract contract |                 | the in contract Manual T |            |                  |     | S Intranet localé |                   | - 100%    | :i                 |
|            | Start                  |          | 🖉 🐷 🐨 📜 🏀 Ascolla 105 P                              | ILS SUR           | C Gestione Organi   | Dipa 🤤 Po       | stanin arrivo - Mozili   | M MOONO    | Microsoft Worth. |     |                   | • V •             | A A 1     | 2100 <sup>-1</sup> |

| 🖉 Gesti     | Gestione Organi Dipartimentali - Windows Internet Explorer                                      |                                                        |                             |                   |                                   |                     |                                  |                   |  |  |  |
|-------------|-------------------------------------------------------------------------------------------------|--------------------------------------------------------|-----------------------------|-------------------|-----------------------------------|---------------------|----------------------------------|-------------------|--|--|--|
| 00          | ) 🔻 🙋 h                                                                                         | ttps://apps.units.it/sitedirectory/App                 | licazioniDiServizio,        | 'w_organiDpartime | ntali.aspx                        |                     | 💌 🔒 🐓 🔀 Google                   | P -               |  |  |  |
| File Mo     | odifica Visu                                                                                    | ualizza Preferiti Strumenti ?                          |                             |                   |                                   |                     |                                  |                   |  |  |  |
| × Go        | ogle                                                                                            |                                                        |                             |                   | 🚽 🔧 Effettua la ricerca 🔹         | Condividi Altro »   |                                  | Entra 🔧 🕶         |  |  |  |
| × b         | ping                                                                                            |                                                        | 🔧 衫                         | : 🛹 🖬             |                                   | 2                   | l 🗗 👎 🗯 🦑 🛷                      | 000               |  |  |  |
| 🔶 Prefe     | riti 🏾 🏉 G                                                                                      | iestione Organi Dipartimentali                         |                             |                   |                                   |                     | 🏠 🔹 🔝 🕤 🖶 🔹 Pagina 🗸 Sicurezza 🗸 | Strumenti 🛛 🔞 🗸 💙 |  |  |  |
|             | UNIVERSITÀ                                                                                      | IN TRIECTE                                             |                             |                   |                                   |                     |                                  | ^                 |  |  |  |
|             | Store in Indexe                                                                                 |                                                        |                             |                   |                                   |                     |                                  |                   |  |  |  |
| Hom         | Home Dip. Sc. Chim. e Farm. (A)  Consiglio di dipartimento-0 Nessuna Scelta o Corso Mancante OK |                                                        |                             |                   |                                   |                     |                                  |                   |  |  |  |
|             | nnullaFiltri                                                                                    | 🗟 Excel 🛞 Inserisci 🖌 Vali                             | da Selezionati              |                   |                                   |                     |                                  |                   |  |  |  |
|             |                                                                                                 |                                                        | Matricola                   |                   |                                   |                     |                                  |                   |  |  |  |
|             |                                                                                                 | Dati Rappres.                                          | Dip.                        | Identif. Stud.    | Nominativo                        | Validato Dati Corso |                                  |                   |  |  |  |
|             |                                                                                                 | Filtra 💌                                               |                             |                   | lass NoFilter                     |                     |                                  |                   |  |  |  |
|             | 1                                                                                               | 11 Componente                                          | 008985                      | 0                 | IENGO ELISABETT/ StartsWith       |                     |                                  | ×                 |  |  |  |
|             | 1                                                                                               | 11 Componente                                          | 011052                      | 0                 | BONIFAZI DAVIDE                   |                     |                                  | ×                 |  |  |  |
|             | 1                                                                                               | 11 Componente                                          | 009393                      | 0                 | PASQUATO LUCIA                    |                     |                                  | ×                 |  |  |  |
|             | 1                                                                                               | 11 Componente                                          | 006713                      | 0                 | ZAMPIERI DANIELE                  |                     |                                  | ×                 |  |  |  |
|             | 1                                                                                               | 11 Componente                                          | 006885                      | 0                 | BARBIERI PIERLUIGI                | $\checkmark$        |                                  | ×                 |  |  |  |
|             | 1                                                                                               | 11 Componente                                          | 006906                      | 0                 | HICKEY JAMES NEIL                 |                     |                                  | ×                 |  |  |  |
|             | 1                                                                                               | 11 Componente                                          | 007226                      | 0                 | CORIANI SONIA                     |                     |                                  | ×                 |  |  |  |
|             | 1                                                                                               | 11 Componente                                          | 003023                      | 0                 | LASSIANI LUCIA                    |                     |                                  | ×                 |  |  |  |
|             | 1                                                                                               | 11 Componente                                          | 003162                      | 0                 | BENEDETTI FABIO                   |                     |                                  | ×                 |  |  |  |
|             | 1                                                                                               | 11 Componente                                          | 003351                      | 0                 | MONEGHINI MARIAROSA               |                     |                                  | ×                 |  |  |  |
|             | /                                                                                               | 11 Componente                                          | 003355                      | 0                 | TAVAGNACCO CLAUDIO                |                     |                                  | ×                 |  |  |  |
|             | 1                                                                                               | 11 Componente                                          | 003513                      | 0                 | MAMOLO MARIA GRAZIA               |                     |                                  | ×                 |  |  |  |
| https://apr | s.units.it/sit                                                                                  | 11 Componente<br>edirectory/ApplicazioniDiServizio/w_o | 004208<br>rganiDipartimenta | li.aspx#          | BAI DUCCI GABRIELE                |                     | Sintrapet locale                 | X 💌               |  |  |  |
| 🐉 sta       | art                                                                                             | 🥖 🕑 💿 🛛 🌈 Ascolta 105 H                                | Hits su R                   | 🥖 Gestione Organ  | i Dipa 🍳 Posta in arrivo - Mozill | Nuovo Microsoft Wor |                                  | < 9, 9 🔗 19.06    |  |  |  |

E Le persone, digitando parte del cognome e selezionando con l'icona di filtro il valore StartsWith

E' possibile una selezione multipla per validare in blocco con

| 🥖 Gestione Organi Dipartimentali - Windows Internet Explorer                                                                                                    | Gestione Organi Dipartimentali - Windows Internet Explorer   |  |  |  |  |  |  |  |  |  |  |
|----------------------------------------------------------------------------------------------------|--------------------------------------------------------------|--|--|--|--|--|--|--|--|--|--|
| COO - E https://apps.units.it/sitedirectory/ApplicazioniDiServizio/w_organiDipartime                                                                                                    | entali.aspx 💌 🔒 🔂 Google 🔎 🔻                                 |  |  |  |  |  |  |  |  |  |  |
| File Modifica Visualizza Preferiti Strumenti ?                                                                                                    |                                                              |  |  |  |  |  |  |  |  |  |  |
| × Google                                                                                                    | V S Effettua la ricerca 🔹 🔀 Condividi 🛛 Altro >> 🛛 Entra 🔧 🔹 |  |  |  |  |  |  |  |  |  |  |
| x bing 🔊 🔊 🎇 📑                                                                                                    | 🖸 🚺 💭 💭 💭 🐼 🥙                                                |  |  |  |  |  |  |  |  |  |  |
| 👷 Preferiti 🏾 🍘 Gestione Organi Dipartimentali                                                                                                    | 🦄 👻 🗟 👘 🖾 Agina - Sicurezza - Strumenti - 🔞 - 🎽              |  |  |  |  |  |  |  |  |  |  |
|                                                                                                    |                                                              |  |  |  |  |  |  |  |  |  |  |
| The clistuation of the clister of the clister of th |                                                              |  |  |  |  |  |  |  |  |  |  |
| Home Dip. Sc. Chim. e Farm. (A) Consiglio di dipartimento-                                                                                                    | -0   Nessuna Scelta o Corso Mancante  OK                     |  |  |  |  |  |  |  |  |  |  |
|                                                                                                    |                                                              |  |  |  |  |  |  |  |  |  |  |
| Annullatatri Seccel + Inserisci Valida Selezionati                                                                                                    |                                                              |  |  |  |  |  |  |  |  |  |  |
| Dati Rappres. Dip. Identif. Stud.                                                                                                    | Nominativo Validato Dati Corso                               |  |  |  |  |  |  |  |  |  |  |
| Filtra                                                                                                    | lass                                                         |  |  |  |  |  |  |  |  |  |  |
| ✓ 11 Componente 008985 0                                                                                                    | IENGO ELISABETTA                                             |  |  |  |  |  |  |  |  |  |  |
| ✓ / 11 Componente 011052 0                                                                                                    | BONIFAZI DAVIDE                                              |  |  |  |  |  |  |  |  |  |  |
| ✓ / 11 Componente 009393 0                                                                                                    | PASQUATO LUCIA 🔽                                             |  |  |  |  |  |  |  |  |  |  |
| ✓ / 11 Componente 006713                                                                                                    | ZAMPIERI DANIELE 🔽                                           |  |  |  |  |  |  |  |  |  |  |
| ✓ / 11 Componente 006885 0                                                                                                    | BARBIERI PIERLUIGI                                           |  |  |  |  |  |  |  |  |  |  |
| ✓ / 11 Componente 006906 0                                                                                                    | HICKEY JAMES NEIL                                            |  |  |  |  |  |  |  |  |  |  |
| ✓ 11 Componente 007226 0                                                                                                    |                                                              |  |  |  |  |  |  |  |  |  |  |
| ✓ /11 Componente 003023 0                                                                                                    | LASSIANI LUCIA 🔽 📉                                           |  |  |  |  |  |  |  |  |  |  |
| ✓ /11 Componente 003162 0                                                                                                    | BENEDETTI FABIO                                              |  |  |  |  |  |  |  |  |  |  |
| ✓ /11 Componente 003351 0                                                                                                    | MONEGHINI MARIAROSA                                          |  |  |  |  |  |  |  |  |  |  |
| ✓ /11 Componente 003355 0                                                                                                    | TAVAGNACCO CLAUDIO                                           |  |  |  |  |  |  |  |  |  |  |
| ✓ / 11 Componente 003513 0                                                                                                    | MAMOLO MARIA GRAZIA                                          |  |  |  |  |  |  |  |  |  |  |
| ✓ 11 Componente 004208 0                                                                                                    | RL DUCCT GARRIEF 🗸 🖉                                         |  |  |  |  |  |  |  |  |  |  |
|                                                                                                    |                                                              |  |  |  |  |  |  |  |  |  |  |
| Start C & C Ascolta 105 Hits SU R C Gestione Organ                                                                                                    |                                                              |  |  |  |  |  |  |  |  |  |  |

E premendo, dopo la selezione del blocco, il Valida Selezionati

Per non validare un componente e necessario intervenire singolarmente in modifica, utilizzando la 'Matita'.

#### **FUNZIONI** Aggiuntive

# I dati sono esportabili in excel

| 🏉 Ge | 🖨 Gestione Organi Dipartimentali - Windows Internet Explorer |            |                                 |             |                   |                 |             |                                            |                                                   |             |                   |                        |                  |            |
|------|--------------------------------------------------------------|------------|---------------------------------|-------------|-------------------|-----------------|-------------|--------------------------------------------|---------------------------------------------------|-------------|-------------------|------------------------|------------------|------------|
| G    | 0-                                                           | 🙋 Ы        | ttps://apps.units.it/sitedirect | tory/Appli  | cazioniDiServiz   | io/w_organiDipa | rtimentali. | aspx                                       |                                                   |             | 🖌 🔒 🔶 🗙 Google    |                        |                  | <b>P</b> - |
| File | Modific                                                      | a Visu     | alizza Preferiti Strumen        | nti ?       |                   |                 |             |                                            |                                                   |             |                   |                        |                  |            |
| ×    | G <mark>oo</mark> gl                                         | e          |                                 |             |                   |                 |             | 🔽 🔧 Effettua la ricerca 🤫                  | 🖓 🚰 Condividi 🛛 Altro 🗙                           | <b>&gt;</b> |                   |                        | Entra            | a, -       |
| ×    | bir                                                          | ng.        |                                 |             | 🔧 褑               | 14"             | f           |                                            |                                                   | Q           | 🔥 📮 🕵 🤣 🎻         | 3                      |                  |            |
| 🔶 Pi | referiti                                                     | 00         | onnessione in corso             |             |                   |                 |             |                                            |                                                   |             | 🟠 🔹 🔝 🐇 📑 🖶 🝷 Pag | ina 🕶 Sicurezza 🕶 Stru | umenti + 🔞       | • »        |
| 13   | a UNIV                                                       | ERSITÀ     |                                 |             |                   |                 |             |                                            |                                                   |             |                   |                        |                  | ^          |
|      | DECLISTUDI DI TRIESTE                                        |            |                                 |             |                   |                 |             |                                            |                                                   |             |                   |                        |                  |            |
| ł    | Home Dip. Sc. Chim. e Farm. (A)                              |            |                                 |             |                   |                 |             |                                            |                                                   |             |                   |                        |                  |            |
|      |                                                              |            |                                 |             |                   |                 | Downto      |                                            |                                                   |             |                   |                        |                  |            |
|      | Annul                                                        | laFiltri   | 🛐 Excel 🕀 Inserisci             | 🖌 Valid     | la Selezionati    | _               | Aprire      | o salvare il file?                         |                                                   |             |                   |                        |                  |            |
|      |                                                              |            | Dati Rapores.                   |             | Matricola<br>Dip. | Identif. S      | N           | Nome: RadGridExport.xls                    |                                                   |             |                   |                        |                  |            |
|      | _                                                            |            | Filtra                          | •           |                   | _               |             | Da: apps.units.it                          | Worksheet, 53,1 KB                                |             |                   |                        |                  | 1          |
|      | _                                                            |            |                                 |             | 000005            | 0               |             |                                            | Calua Annulla                                     |             |                   |                        | ×                |            |
|      |                                                              | -          | 11 Componente                   |             | 011052            | 0               | _           |                                            | Salva Arinula                                     |             |                   |                        | Ŷ                |            |
|      |                                                              | 1          | 11 Componente                   |             | 000202            | 0               | Av.         | visa sempre prima di aprire questo tipo di | file                                              |             |                   |                        | ×                |            |
|      |                                                              | -          | 11 Componente                   |             | 009595            | 0               |             | I file scaricati da Internet possono es    | ere utili, ma alcuni file poss                    | ono         |                   |                        | ×                |            |
|      | _                                                            |            | 11 Componente                   |             | 006995            | 0               | •           | non aprire o salvare il file. Quali rischi | non e considerata attendibil<br><u>si corrono</u> | ie,         |                   |                        | ×                |            |
|      |                                                              |            | 11 Componente                   |             | 006005            | 0               |             |                                            |                                                   |             |                   |                        | ×                |            |
|      |                                                              |            | 11 Componente                   |             | 007226            | 0               | 0           |                                            |                                                   |             |                   |                        | ×                |            |
|      |                                                              |            | 11 Componente                   |             | 003023            | 0               | 14          |                                            |                                                   |             |                   |                        | ×                |            |
|      |                                                              | 1          | 11 Componente                   |             | 003162            | 0               | B           | ENEDETTI FABIO                             |                                                   |             |                   |                        | ×                |            |
|      | -                                                            |            | 11 Componente                   |             | 003351            | 0               | M           | IONEGHINI MARIAROSA                        |                                                   |             |                   |                        | X                |            |
|      | -                                                            | 1          | 11 Componente                   |             | 003355            | 0               | T           | AVAGNACCO CLAUDIO                          |                                                   |             |                   |                        | ×                |            |
|      |                                                              |            | 11 Componente                   |             | 003513            | 0               | M           | IAMOLO MARIA GRAZIA                        |                                                   |             |                   |                        | ×                |            |
|      | -                                                            | 1          | 11 Componente                   |             | 004208            | 0               | B           | ALDUCCI GABRIELE                           |                                                   |             |                   |                        | ×                | ~          |
| 📥 In | attesa d                                                     | i https:// | apps.units.it/sitedirectory/A   | pplicazion  | iDiServizio/w_c   | organiDipartime | ntali.asp×. |                                            |                                                   |             | S Intranet locale |                        | 🔍 100%           | •          |
| 4    | start                                                        |            | 🤌 🗭 💿 🛛 🌈 Asco                  | olta 105 Hi | its yu R          | 🥭 Gestione (    | Organi Dipa | a 🤇 Posta in arrivo - Mozill               | Nuovo Microsoft Wo                                | or          |                   | 2 🕄 🔇                  | <b>), 🛡 🛜</b> 19 | 9.08       |

I dati sono ordinabili: Dati Rappres., Nominativo, Dati Corso semplicemente cliccando sull'etichetta del campo da ordinare.

# ASSOCIA RISORSA UMANA AL DIPARTIMENTO

E' possibile associare una risorsa umana già visibile sul phone book di Ateneo, al proprio dipartimento. L'aggancio può avvenire attraverso la selezione del profilo che deve essere identico a quello presente sul phone book.

Attualmente vengono gestiti i seguenti profili:

Collaboratore esperto linguistico

Lettore di Scambio

Professore Ordinario

Professore Associato

E' possibile associare al dipartimento *Tutor, Tutor es.Did., Cultore della materia e Personale esterno* (non presenti sul phone book) indicando obbligatoriamente l'intervallo di durata del rapporto (campi data: associato dal, associato al) e la validazione.

# **GRUPPI DI RICERCA**

#### **Gestione ambito**

Selezionare il dipartimento e premere OK. Gli autorizzati potranno accedere ad un solo dipartimento

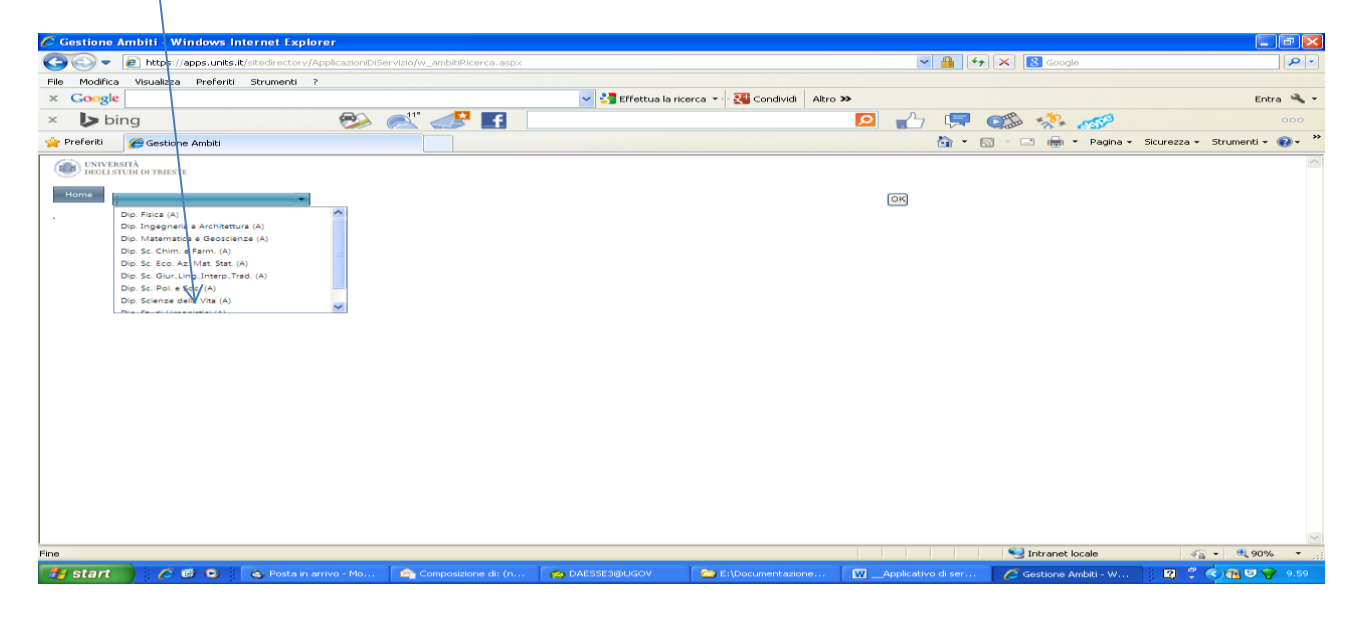

Viene visualizzata la lista degli ambiti eventualmente già inseriti:

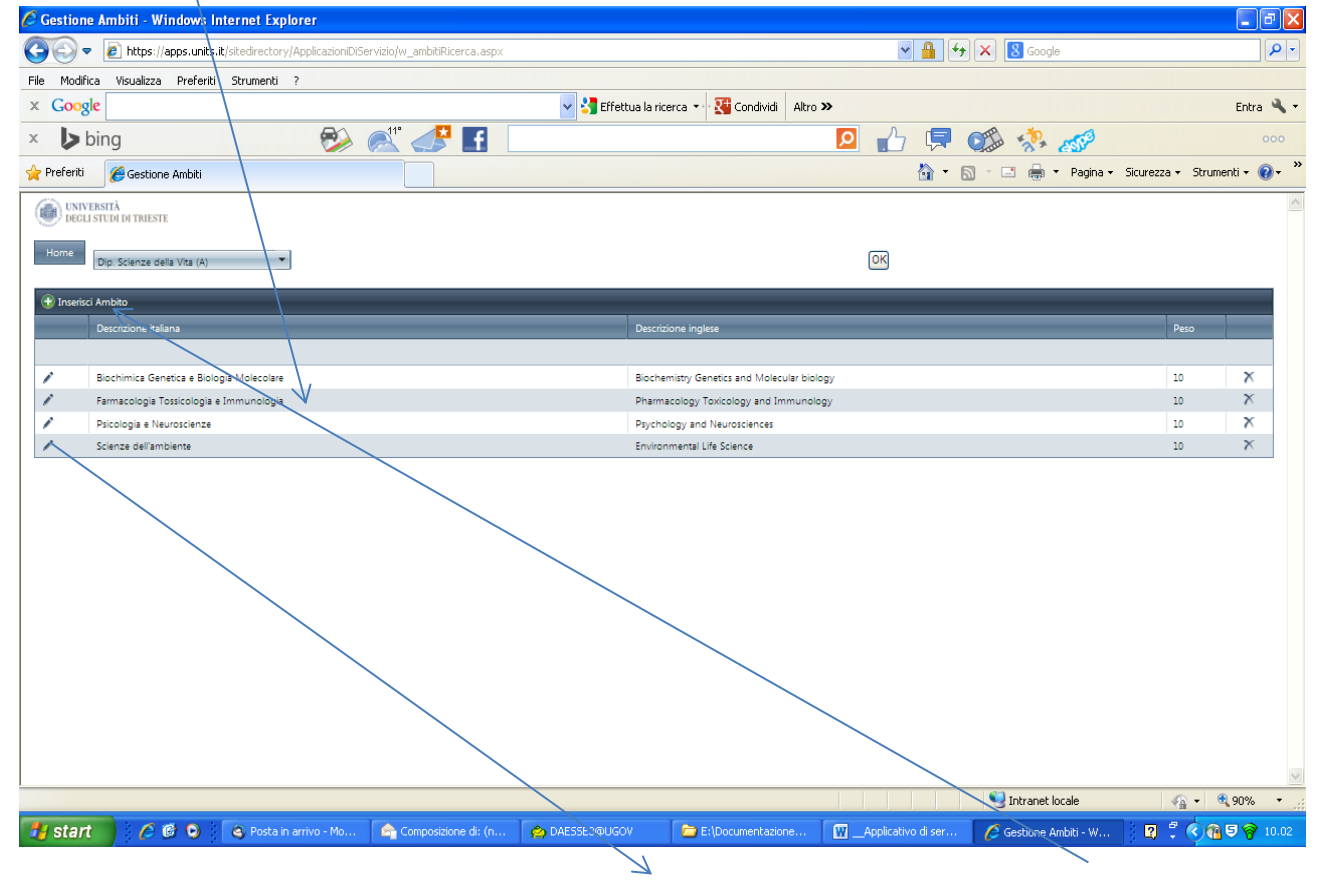

E' possibile procedere in modifica con il click sulla Matita oppure procedere con Inserisci Ambito

| Costions Ambiti Windows Internet Evalurer                          |                                                                                                    |                            |
|--------------------------------------------------------------------|----------------------------------------------------------------------------------------------------|----------------------------|
|                                                                    |                                                                                                    |                            |
|                                                                    |                                                                                                    |                            |
| Hie Modirica visualizza Preferici Strumenci ?                      | . The second second sec | Toka M                     |
|                                                                    |                                                                                                    | Entra 🥆                    |
| × 🕨 bing 🦻 🌮 🛃 🔄                                                   | 😰 👘 🐺 🕵 🛷                                                                                                    |                            |
| 👷 Preferiti 🌈 Gestione Ambiti                                      | 🏠 👻 🗟 👘 👻 Pagina 🕶 S                                                                                                    | icurezza 🔹 Strumenti 👻 🔞 🕶 |
| UNIVERSITÀ<br>DEGLI STUDI DI TRIESTE                               |                                                                                                    | -                          |
|                                                                    |                                                                                                    |                            |
| Dip. Scienze della Vita (A)                                        | OK                                                                                                    |                            |
|                                                                    |                                                                                                    |                            |
| Decrétione étaliane                                                | Descriptions indese                                                                                                    | Pero                       |
|                                                                    |                                                                                                    |                            |
| Descriptione                                                       |                                                                                                    |                            |
| italiana: nuovo                                                    |                                                                                                    |                            |
| Descrizione new inglese:                                           |                                                                                                    |                            |
| Peso: 10                                                           |                                                                                                    |                            |
| T A A A A A A A A A A A A A A A A A A A                            |                                                                                                    |                            |
| Riochimica Genetica e Biologia Molecolare                          | Biochemistry Genetics and Molecular biology                                                                                                    | 10 X                       |
| Farmacologia Tossicologia e Immunologia                            | Pharmacology Toxicology and Immunology                                                                                                    | 10 🗙                       |
| Psicologia e Neuroscienze                                          | Psychology and Neurosciences                                                                                                    | 10 🗙                       |
| Scienze dell'ambiente                                              | Environmental Life Science                                                                                                    | 10                         |
|                                                                    |                                                                                                    |                            |
|                                                                    |                                                                                                    |                            |
|                                                                    |                                                                                                    |                            |
|                                                                    |                                                                                                    |                            |
|                                                                    |                                                                                                    |                            |
|                                                                    |                                                                                                    |                            |
|                                                                    |                                                                                                    |                            |
|                                                                    |                                                                                                    | 8                          |
| 1 Errore nella visualizzazione della pagina.                       | Intranet locale                                                                                                    | 🖓 = 🔍 90% =                |
| 🛃 start 👘 🏉 🙆 📀 💫 Posta in arrivo - Mo 🍙 Composicione di: (n 🍖 DAE | ESSE3@UGOV 🔁 E:\Documentazione 🕅 _Applicativo di ser 🌈 Gestione Ambiti - W                                                                                                    | 🛛 🕄 🔇 🔞 🛡 🛜 10.09          |

I tre campi (descrizione italiana, descrizione inglese, peso) sono obbligatori

Con **Update** si confermano le modifiche. Con X si annulla quanto modificato e si ripristina l'esistente.

Ogni singolo record può essere cancellato utilizzando la X in fondo al record senza accedere in modifica attraverso la 'Matita'.

1

In fase di cancellazione dell'ambito viene verificata la presenza di Linee associate all'ambito. In presenza di Linee un messaggio inviterà a cancellare preventivamente le Linee. In assenza di Linee, l'ambito verrà cancellato e verranno cancellate tutte le associazioni Ambito cancellato/Gruppo di ricerca (che rimane disponibile per altre associazioni)

Il **Gruppo Tradizionale** (non cancellabile) permetterà la gestione di gruppi tradizionali di ricerca, non associabili ad Ambiti/Ambiti-linee di ricerca (vedi **Associa gruppo ad Ambiti/Linee)** 

# **Gestione linea**

Selezionare il Dipartimento , selezionare l'ambito e premere OK

|                                                       |                                         | /                                               |                                            |                       |
|-------------------------------------------------------|-----------------------------------------|-------------------------------------------------|--------------------------------------------|-----------------------|
| 🖉 Gestione Linea - Windows Internet Explorer          |                                         |                                                 |                                            | - 7 🛛                 |
| 💽 💽 💌 🙋 https://apps.units.it/sitedirectory/Applicazi | oniDiServizio/w_lineaRicerca.asp×       |                                                 | 💌 🔒 🐓 🗙 🔕 Google                           | P -                   |
| File Modifica Visualizza Preferiti Strumenti ?        |                                         |                                                 |                                            |                       |
| × Google                                              | /                                       | 🛩 🔧 Effettua la ricerca 🔹 👯 Condividi 🛛 Altro ≫ |                                            | Entra 🔌 🕶             |
| × 🕨 bing                                              | 🄌 🎑 🖊 🥕                                 | Q                                               | 👍 📮 🥨 🦑 🍻                                  | 000                   |
| 🔶 Preferiti 🏾 🌈 Gestione Linea                        |                                         |                                                 | 🟠 🔹 🔝 🕤 🖃 🖶 👻 Pagina 👻 Sicurezza           | a 🔹 Strumenti 🔹 🔞 🔹 🎽 |
| UNIVERSITÀ<br>DECLI STUDI DI TRIESTE                  | V                                       |                                                 |                                            |                       |
| Home Dip. Scienze della Vita (A)                      | nimica Genetica e Biologia Molecolare 🔹 |                                                 | ОК                                         |                       |
| . Bioc                                                | himica Genetica e Biologia Molecolare   |                                                 | —                                          |                       |
| Pair                                                  | ologia e Neuroscienze                   |                                                 |                                            |                       |
| Scie                                                  | nze dell'ambiente                       |                                                 |                                            |                       |
|                                                       |                                         |                                                 |                                            |                       |
|                                                       |                                         |                                                 |                                            |                       |
|                                                       |                                         |                                                 |                                            |                       |
|                                                       |                                         |                                                 |                                            |                       |
|                                                       |                                         |                                                 |                                            |                       |
|                                                       |                                         |                                                 |                                            |                       |
|                                                       |                                         |                                                 |                                            |                       |
|                                                       |                                         |                                                 |                                            |                       |
|                                                       |                                         |                                                 |                                            |                       |
|                                                       |                                         |                                                 |                                            |                       |
|                                                       |                                         |                                                 |                                            |                       |
|                                                       |                                         |                                                 |                                            |                       |
|                                                       |                                         |                                                 |                                            |                       |
|                                                       |                                         |                                                 |                                            | ✓                     |
|                                                       |                                         |                                                 | Intranet locale                            |                       |
| 🚰 Start 🔰 🌔 🕼 😏 🕲 🕲 Posta in arrivo - M               | 10 🔰 🔄 Composizione di: (n 🔰 🧭 Di       | AESSE3@UGOV 🛛 💭 E:\Documentazione 🛛 🚻 🔄         | Applicativo di ser / Gestione Linea - Wi 😗 |                       |

| Gestione Linea - Windows Internet Explorer                                       |                                                                             |                   | - 7                |
|----------------------------------------------------------------------------------|-----------------------------------------------------------------------------|-------------------|--------------------|
| E https://apps.units.it/sitedirectory/ApplicazioniDiServizio/w_lineaRicerca.aspx | 💌 🔒 🐓 🗙  Google                                                             |                   | 2                  |
| ile Modifica Visualizza Preferiti Strumenti ?                                    |                                                                             |                   |                    |
| K Google 🗸 😽                                                                     | Effettua la ricerca 🔹 🔣 Condividi 🛛 Altro ≫                                 |                   | Entra 🔌            |
| < 🕨 bing 🛛 🖗 💒 🚅                                                                 | P                                                                           |                   |                    |
| Preferiti 🌈 Gestione Linea                                                       | 🚵 🔹 🗟 🛸 📑 🖶 🔹 Pagina 🗸                                                      | Sicurezza 🕶 Strui | menti 🔹 🔞 🗸        |
| DECL STUDI DI TRIESTE                                                            |                                                                             |                   |                    |
| Home Dip Scienze della Vita (A) V Biochimica Genetica e Biologia Molecolare V    | (DM                                                                         |                   |                    |
| Inserisci Linea                                                                  |                                                                             |                   |                    |
| Descrizione Italiana                                                             | Descrizione inglese                                                         | Peso              |                    |
| Anti-corridormetitati                                                            | Perophisant aptionlise                                                      | 0                 | x                  |
| Biochimica della farmacoretistanza                                               | Biochemistry of drug resistance                                             | 7                 | X                  |
| Biochimica e fisioloipa dei fagociti                                             | Biochemistry and physiology of phagocytes                                   | 5                 | X                  |
| Biomateriali e ingegneria tissutale                                              | Biomaterials and tissue engineering                                         | 3                 | ×                  |
| / Chimica, biochimica, física chimica e funzione dei poliseccaridi               | Chemistry, biochemistry, physical chemistry and function of polysaccharides | 4                 | ×                  |
| Firme mblecolari e nuovi approcci terapeutici nel cancro                         | Cancer-specific signatures and new therapeutic strategies                   | 2                 | ×                  |
| Interazioni proteche e riparazione del DNA                                       | Protein Protein interaction and DNA repair                                  | 8                 | ×                  |
| Marcatori clinici della funzionalità epatica                                     | Clinical biomarkers of liver function                                       | 10                | ×                  |
| Oncologia molecolare di baŝa e traslazionale                                     | Basic and traslational molecular oncology                                   | 1                 | ×                  |
| Peptidi antimicrobici                                                            | Synthetic antimicrobial peptides                                            | 6                 | ×                  |
|                                                                                  |                                                                             |                   |                    |
|                                                                                  | S Intranet locale                                                           |                   | <del>@</del> 90% • |
| 🖌 Start 👘 🏉 🕲 🔍 Rosta in arrivo - Mo 🔄 Composizione di: (n 🌰 DAŁ25E3)            | @UGOV 🔁 E:\Documentazione 🙀Applicativo di ser 🖉 Gestione Linea - Wi         | 2 2 00            | <b>9 10.1</b>      |
|                                                                                  |                                                                             |                   |                    |

#### Verrà visualizzata la lista delle linee eventualmente già inserite:

E' possibile procedere in modifica con il click sulla Matita oppure procedere con Inserisci Linea

I tre campi (descrizione italiana, descrizione inglese, peso) sono obbligatori.

Con **Update** si confermano le modifiche. Con X si annulla quanto modificato e si ripristina l'esistente.

Ogni singolo record può essere cancellato utilizzando la X in fondo al record senza accedere in modifica attraverso la 'Matita'.

La Linea verrà cancellata e verranno cancellate tutte le associazioni Ambito (che rimane disponibile per altre associazioni)/Linea cancellata/Gruppo di ricerca (che rimane disponibile per altre associazioni)

#### **Gestione Gruppo**

Selezionare il dipartimento e premere OK

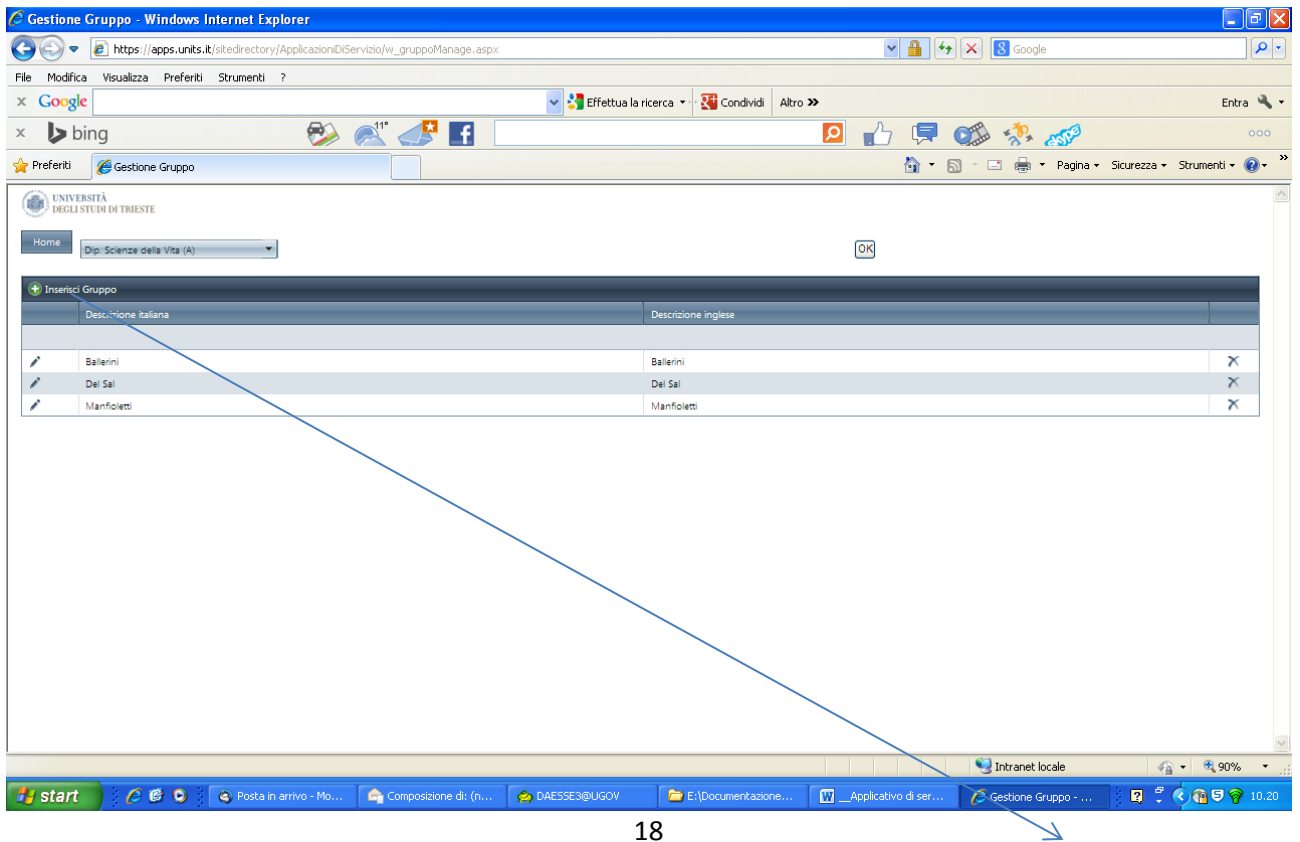

E' possibile procedere in modifica con il click sulla Matita oppure procedere con Inserisci Gruppo

I due campi (descrizione italiana, descrizione inglese) sono obbligatori

Con **Update** si confermano le modifiche. Con X si annulla quanto modificato e si ripristina l'esistente.

Il flag\_grp\_trad permette di indicare se il gruppo è un **Gruppo** di ricerca **tradizionale** che non andrà associato a Ambiti e Linee ma esclusivamente **all'ambito fittizio 'Gruppo Tradizionale'** e confluirà in una voce dedicata del sito di dipartimento.

Ogni singolo record può essere cancellato utilizzando la X in fondo al record senza accedere in modifica attraverso la 'Matita'.

Il Gruppo viene cancellato e vengono cancellate tutte le persone associate al Gruppo e vengono cancellate tutte le associazioni Ambiti/Ambiti-linee in cui il gruppo oggetto di cancellazione è presente.

#### Associa persone al gruppo

Selezionare il Dipartimento, selezionare il gruppo e premere OK

| 🖉 GRuppi di Ricerca - Windows Internet Explorer                      |                                 |                                          |                                        | - 7                           |
|----------------------------------------------------------------------|---------------------------------|------------------------------------------|----------------------------------------|-------------------------------|
| COO - E https://apps.units.it/sitedirectory/ApplicazioniDiServizio/v | /_gruppiRicerca.aspx            |                                          | Soogle 🗲 🖌                             | ₽ •                           |
| File Modifica Visualizza Prefe <mark>r</mark> iti Strumenti ?        |                                 |                                          |                                        |                               |
| × Google                                                             | 🔽 🔧 Eff                         | ettua la ricerca 🔹 👯 Condividi 🛛 Altro ≫ |                                        | Entra 🔧 🕶                     |
| × 🕨 bing 😥 🔊                                                         |                                 | 0                                        | 🔥 📮 🕵 🦑 🛛                              |                               |
| 👷 Preferiti 🏾 🏉 GRuppi di Ricerca                                    |                                 |                                          | 🏠 🔹 🔝 🐇 🖃 🖶 💌 Pagina 🕶                 | Sicurezza • Strumenti • 🕢 • 🎽 |
| UNIVERSITÀ<br>DEGLI STUDI DI TRIESTE                                 |                                 |                                          |                                        |                               |
| Home Dis Science dalla Vice (A)                                      | ¥                               | •                                        | (UK)                                   |                               |
| Dip. Scienze della Vita (A) Ballennii                                |                                 |                                          |                                        |                               |
| 🕞 Inserisci                                                          |                                 |                                          |                                        |                               |
| Matricola                                                            |                                 | Id Ricerca                               |                                        |                               |
| 007593 BALLERINI, LAURA                                              |                                 | 945                                      |                                        | ×                             |
|                                                                      |                                 |                                          |                                        |                               |
|                                                                      |                                 |                                          |                                        |                               |
|                                                                      |                                 |                                          |                                        |                               |
|                                                                      |                                 |                                          |                                        |                               |
|                                                                      |                                 |                                          |                                        |                               |
|                                                                      |                                 |                                          |                                        |                               |
|                                                                      |                                 |                                          |                                        |                               |
|                                                                      |                                 |                                          |                                        |                               |
|                                                                      |                                 |                                          |                                        |                               |
|                                                                      |                                 |                                          |                                        |                               |
|                                                                      |                                 |                                          |                                        |                               |
|                                                                      |                                 |                                          |                                        |                               |
|                                                                      |                                 |                                          |                                        |                               |
| Fine                                                                 |                                 |                                          | S Intranet locale                      | 🖓 • 🔍 90% • 🤃                 |
| 🛃 start 🧷 🏉 🙆 🔍 🙆 Posta in arrivo - Mo 🍙 🕯                           | Composizione di: (n 🏠 DAESSE3@U | SOV 🗀 E:\Documentazione 👿                | Applicativo di ser 🦉 GRuppi di Ricerca | 😰 🖞 🔇 🔞 🛡 🛜 10.26             |

E' possibile procedere con Inserisci allo scopo di inserire una persona sul gruppo:

| 🖉 GRuppi di Ricerca - Windows Interr                                   | net Explorer                                       |                           |                            |                                 |                             |
|------------------------------------------------------------------------|----------------------------------------------------|---------------------------|----------------------------|---------------------------------|-----------------------------|
| 💽 🗢 🙋 https://apps.units.it/sitedin                                    | ectory/ApplicazioniDiServizio/w_gruppiRicerca.asp> |                           |                            | 🗸 🔒 🔶 🗙 🚷 Google                | P -                         |
| File Modifica Visualizza Preferiti Strum                               | nenti ?                                            |                           |                            |                                 |                             |
| × Google                                                               |                                                    | 🔽 🔧 Effettua la ricerca 👻 | Condividi Altro >>         |                                 | Entra 🔧 🕶                   |
| × 🕨 bing                                                               | 🜮 🏹 💱                                              |                           |                            | 7 📮 🕵 🔅 🛷                       | 000                         |
| 🐈 Preferiti 🌈 GRuppi di Ricerca                                        |                                                    |                           |                            | 🟠 🔹 🔝 🐇 🖃 🖶 💌 Pagina 🗸          | Sicurezza + Strumenti + 🕢 * |
| UNIVERSITÀ<br>DECLI STUDI DI TRIESTE                                   |                                                    |                           |                            |                                 | <u> </u>                    |
| UEGLI STUDI DI TRIESTE                                                 |                                                    |                           |                            |                                 |                             |
| Home<br>Dip. Scienze della Vita (A)                                    | ▼ Ballerini                                        | •                         | OK                         |                                 |                             |
|                                                                        |                                                    |                           |                            |                                 |                             |
| Matricola                                                              |                                                    | Id Ricerca                |                            |                                 |                             |
|                                                                        |                                                    |                           |                            |                                 |                             |
| Matricola:                                                             | •                                                  |                           |                            |                                 |                             |
| Nominativo                                                             |                                                    |                           |                            |                                 |                             |
| 007593 BA A AHAD HADAD,CAROLINE,015828<br>ABATE MARIA VALENTINA 015452 | <u>^</u>                                           | 945                       |                            |                                 | ×                           |
| ABBATE,RITA,011860                                                     |                                                    |                           |                            |                                 |                             |
| ABBATTISTA, GUIDO, 005519                                              |                                                    |                           |                            |                                 |                             |
| ABDALLA MOHAMMED<br>KHALID,AMNA,019074                                 |                                                    |                           |                            |                                 |                             |
| ABDOLLAHZADEH,IMAN,017643                                              |                                                    |                           |                            |                                 |                             |
| ABENANTE, DIEGO, 006868                                                |                                                    |                           |                            |                                 |                             |
| = Item: 1-10 out of                                                    | 2375                                               |                           |                            |                                 |                             |
| · tens I-to out of                                                     |                                                    |                           |                            |                                 |                             |
|                                                                        |                                                    |                           |                            |                                 |                             |
|                                                                        |                                                    |                           |                            |                                 |                             |
|                                                                        |                                                    |                           |                            |                                 |                             |
|                                                                        |                                                    |                           |                            |                                 |                             |
|                                                                        |                                                    |                           |                            |                                 | V                           |
| Fine                                                                   |                                                    |                           |                            | S Intranet locale               | var €,90% • ";              |
| 🛃 start 🔰 🏉 🚱 🔍 🔍 P                                                    | osta in arrivo - Mo 🤄 🚖 Composizione di: (n        | 🖄 DAESSE3@UGOV 🔂 🔁 E:     | \Documentazione 🛛 🗰Applica | tivo di ser 🥻 GRuppi di Ricerca | 🛛 🕄 🔇 🔞 🛡 🛜 10.29           |

Con **Update** si confermano le modifiche. Con X si annulla inserito.

Ogni singolo persona associata può essere cancellata dal gruppo utilizzando la X in fondo al record.

#### Associa gruppo ad Ambiti/Linee

Selezionare il Dipartimento, selezionare il Gruppo

| 🖉 Associa Gruppo a Ambiti/Linee Page - Windows Internet Explorer                                                                                                    |                                           |                                 |                    |                        | - 7 🛛                    |
|----------------------------------------------------------------------------------------------------|-------------------------------------------|---------------------------------|--------------------|------------------------|--------------------------|
| COO - Inttps://apps.units.it/sitedirectory/ApplicazioniDiServizio/w_associaGru                                                                                          | ruAmbLin.asp×                             |                                 | ¥ 🔒 🐓              | × Soogle               | P -                      |
| File Modifica Visualizza Preferiti Strumenti ?                                                                                                    |                                           |                                 |                    |                        |                          |
| × Google                                                                                                    | 🔽 🔧 Effettua la                           | ricerca 🔹 💥 Condividi 🛛 Altro ≫ |                    |                        | Entra 🔌 🕶                |
| × 🕨 bing 🕺 🐉                                                                                                    | f                                         | Q                               | 1 🖒 🖵 🌘            | The star and a star    |                          |
| 🔶 Preferiti 🖉 Associa Gruppo a Ambiti/Linee Page                                                                                                    |                                           |                                 | <br>☆ • ₪          | - 🖃 🚔 - Pagina - Sicur | ezza + Strumenti + 🔞 + 🎽 |
|                                                                                                    |                                           |                                 |                    |                        |                          |
| Decli studi di trieste                                                                                                    |                                           |                                 |                    |                        |                          |
| Home Din Srienza della Vira (4)                                                                                                    |                                           |                                 | [OK]               |                        |                          |
|                                                                                                    |                                           |                                 |                    |                        |                          |
|                                                                                                    |                                           |                                 |                    |                        |                          |
| Livello Associa                                                                                                    |                                           |                                 |                    |                        |                          |
|                                                                                                    |                                           |                                 |                    |                        |                          |
| Associa: Biochimica Genetica e Biologia Molecolare                                                                                                    |                                           |                                 |                    |                        |                          |
| Biochimica Genetica e Biologia Molecolare                                                                                                    | <u>^</u>                                  |                                 |                    |                        |                          |
| Biochimica Genetica e Biologia Molecolare - L' Anticorpi ricombinanti<br>No record<br>Biochimica Genetica e Biologia Molecolare - L' Biochimica della firmaconscittenza |                                           |                                 |                    |                        |                          |
| Biochimica Genetica e Biologia Molecolare - L: Biochimica efisiologia del fagociti                                                                                      |                                           |                                 |                    |                        |                          |
| Biochimica Genetica e Biologia Molecolare - L: Biomateriali e ingegneria tissutale                                                                                      |                                           |                                 |                    |                        |                          |
| Biochimica Genetica e Biologia Molecolare - L: Chimica, biochimica, fisica chimica e<br>funzione dei polisaccaridi                                                      |                                           |                                 |                    |                        |                          |
| Biochimica Genetica e Biologia Molecolare - L: Firme molecolari e nuovi approcci                                                                                        |                                           |                                 |                    |                        |                          |
| terapeutici nei cancro<br>Biochimica Genetica e Biologia Molecolare - L: Interazioni proteiche e riparazione del                                                        | el la la la la la la la la la la la la la |                                 |                    |                        |                          |
| DNA                                                                                                    |                                           |                                 |                    |                        |                          |
| Biochimica Genetica e Biologia Molecolare - L: Marcatori clinici della funzionalità<br>epatica                                                                          |                                           |                                 |                    |                        |                          |
| Biochimica Genetica e Biologia Molecolare - L: Oncologia molecolare di base e<br>traslazionale                                                                          |                                           |                                 |                    |                        |                          |
| Biochimica Genetica e Biologia Molecolare - L: Peptidi antimicrobici                                                                                                    |                                           |                                 |                    |                        |                          |
| Farmacologia Tossicologia e Immunologia                                                                                                    |                                           |                                 |                    |                        |                          |
| Farmacologia Tossicologia e Immunologia - L: Chemioterapia e farmacologia dei<br>tumori                                                                                 |                                           |                                 |                    |                        |                          |
| Farmacologia Tossicologia e Immunologia - L: Citotossicità dei farmaci antitumorali                                                                                     |                                           |                                 |                    |                        |                          |
| Farmacologia Tossicologia e Immunologia - L: Componenti del sistema del<br>complemento                                                                                  | ~                                         |                                 |                    |                        |                          |
| Fine                                                                                                    |                                           |                                 |                    | SINTranet locale       | 4 + € 90% + .;           |
| 🛃 start 🖉 🥙 😒 Rosta in arrivo - Mo 🍙 Composizione                                                                                                    | ne di: (n 🍐 DAESSE3@UGOV                  | 🗁 E:\Documentazione 🕅           | Applicativo di ser | 🖉 Associa Gruppo a A   | 2 🕄 🔇 🍓 🛡 🥱 10.30        |

E' possibile procedere con **Inserisci** allo scopo di associare il Gruppo di ricerca ad un determinato Ambito/Linea oppure al solo Ambito. Viene proposta una lista chiusa di Ambiti e Ambiti/linee definiti per il dipartimento selezionato-

Con **Update** si confermano le modifiche. Con X si annulla quanto inserito.

Ogni singolo associazione può essere cancellata utilizzando la X in fondo al record.

Associando il gruppo all'ambito fittizio **Gruppo Tradizionale** è possibile gestire i gruppi di ricerca tradizionali (per i quali è stato selezionato il flag\_grp\_trad in fase di inserimento del gruppo) evitando l'associazione ad Ambiti/Ambiti-linee. Questa tipologia di associazione confluirà in una voce dedicata del sito di dipartimento.

## VERIFICA ORGANI SITO E LISTE DI POSTA

Selezionando il dipartimento e il contesto da verificare vengono visualizzati i componenti con alcuni dati anagrafici per gli opportuni controlli.

In caso di assenza di indirizzo di posta istituzionale la persona sarà presente nell'organo ma non lo sarà nella rispettiva lista di posta. L'indirizzo di posta istituzionale viene gestito in UGOV Risorse Umane e va contattato l'ufficio amministrativo di riferimento che provvederà ad inserire il 'Contatto'.

Nelle liste di posta non vengono visualizzati coloro che sono esclusivamente autorizzati a postare sulla lista.